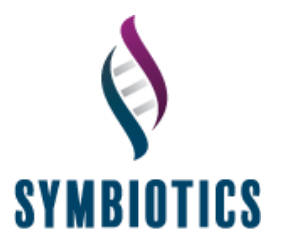

## Adding a Second Assessment Programme to an Adapt 2 Account

/

Once the candidate has logged into their Adapt 2 account, they will need to open the My Assessments page. This should automatically open after logging in but if not, this page can be accessed by selecting 'My Assessments' on the left-hand side menu.

| A D A P T                                      |                                                 |                    |                                                  |                                                  |            | Logged in as: Exa | mple User   🥹 Profil   | e ტLogout      |
|------------------------------------------------|-------------------------------------------------|--------------------|--------------------------------------------------|--------------------------------------------------|------------|-------------------|------------------------|----------------|
| C Dashboard<br>ASSESSMENTS<br>≈ My Assessments | My Assessments / Candidate Assessments Zadapt2. |                    |                                                  |                                                  |            |                   | bioticsItd.co.uk / 📞 + | 44 1905 368586 |
|                                                |                                                 | Below you will fin | d a list of the Assessments that Assessment Name | t you are enrolled on. Click on an Assessment to | start Date | End Date          | Status                 |                |
| Provided by                                    |                                                 |                    |                                                  | Assessment not shown? Click here.                | 31/05/2018 | 30/06/2018        | Not Started            |                |
|                                                |                                                 |                    |                                                  |                                                  |            |                   |                        |                |

To add a second license code to the account, the candidate needs to select the link 'Assessment not shown? Click here'

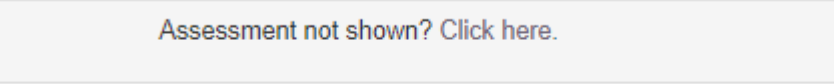

This will open a new window (below). If the candidate copies and pastes the second license code for their retake/new assessment into the box this will list the assessment in the table on the 'My Assessments' page.

| If you were given a licence code, please enter the licence code in the field below and click Submit licence codeto enrol on the<br>Assessment. |                                                                           |                                             |              |  |  |  |
|----------------------------------------------------------------------------------------------------|---------------------------------------------------------------------------|---------------------------------------------|--------------|--|--|--|
| a do not have a licence code, and need<br>pt2.admin@symbioticsItd.co.uk) or by tr                                                              | further assistance to access an Asses<br>elephone (+44 (0) 1905 368 175). | ssment, please contact our support team via | a email      |  |  |  |
| Enter Licence Code *                                                                                                    | Enter licence code                                                        | 0                                           |              |  |  |  |
|                                                                                                    |                                                                           | Submit                                      | licence code |  |  |  |
|                                                                                                    |                                                                           | Submit                                      | licence c    |  |  |  |

Symbiotics Ltd. Registered In England No. 03242262 Reg Office: Teme House, Whittington Road, Worcester, WR5 2RY, England. A Blakebrook business. SDB0579.2\_MAR